Le Conseil départemental aux côtés des Valdoisiens

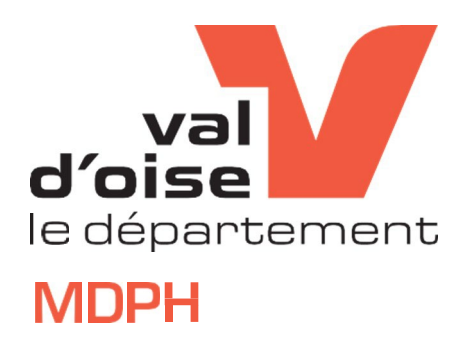

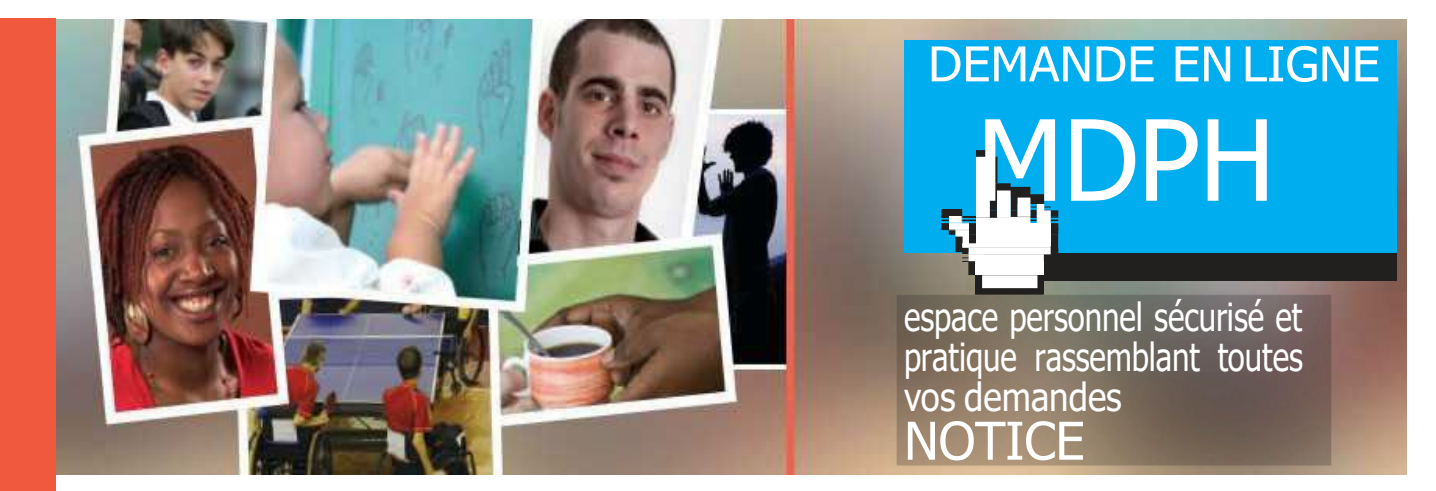

Afin de vous faire gagner du temps dans le traitement de vos demandes, la Maison départementale des personnes handicapées du Val d'Oise (MDPH) met en place un nouveau service sur la plateforme dédiée aux habitants du Val d'Oise. Ce nouveau service vous permettra de formuler des demandes directement par voie électronique, de déposer des pièces complémentaires, de signaler un changement de situation et de suivre l'avancement de vos dossiers.

| 1. DEPOSER UNE DEMANDE   | PAGE 2 |
|--------------------------|--------|
| 2. SUIVI DE VOS DEMANDES | PAGE 5 |
| 3. AJOUT DE PIECES       | PAGE 7 |
| 4. CHANGEMENT SITUATION  | PAGE 9 |

# **1. DEPOSER UNE DEMANDE**

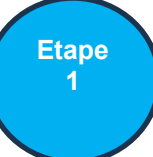

#### Je clique sur le bouton « SE CONNECTER »

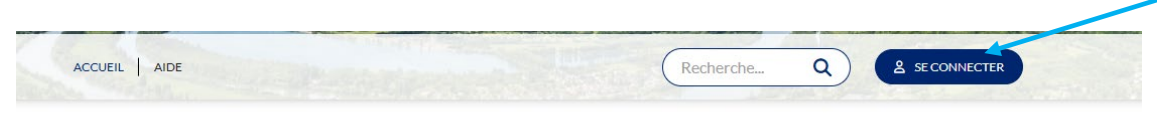

#### BIENVENUE SUR LA PLATEFORME DE TÉLÉSERVICES DU DÉPARTEMENT DU VAL D'OISE

Effectuez vos démarches en ligne à partir de votre compte ou directement en renseignant votre adresse mail (selon dispositif sélectionné).

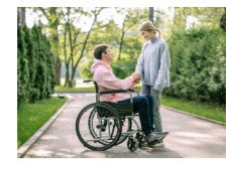

HANDICAP

Faire une demande auprès de la MDPH et en suivre l'avancement

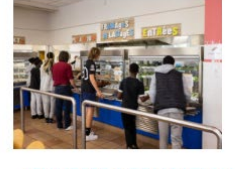

JEUNESSE & EDUCATION

Faire une demande de tarif de la restauration scolaire (dispositif Rest'O Collège)

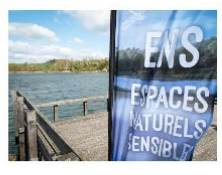

SITES NATURELS DU DÉPARTEMENT

Faire une demande d'accès aux sites naturels du Département (service sans connexion)

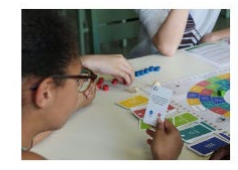

SUPPORTS PÉDAGOGIQUES ET ANIMATIONS

Faire une demande de réservation de support pédagogique (service sans connexion)

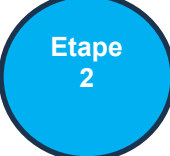

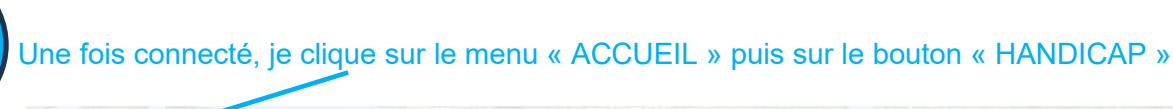

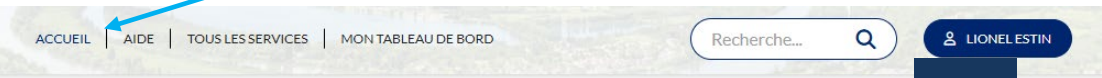

#### BIENVENUE SUR LA PLATEFORME DE TÉLÉSERVICES DU DÉPARTEMENT DU VAL D'OISE

Effectuez vos démarches en ligne à partir de votre compte ou directement en renseignant votre adresse mail (selon dispositif sélectionné).

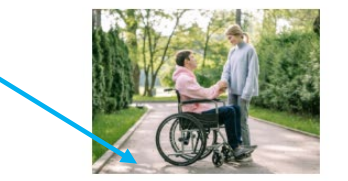

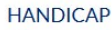

Faire une demande auprès de la MDPH et en suivre l'avancement

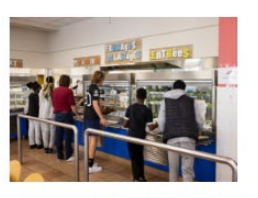

JEUNESSE & EDUCATION

Faire une demande de tarif de la restauration scolaire (dispositif Rest'O Collège)

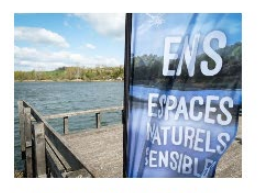

SITES NATURELS DU DÉPARTEMENT

Faire une demande d'accès aux sites naturels du Département (service sans connexion)

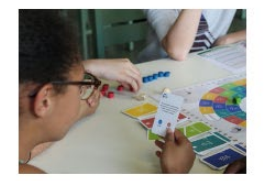

SUPPORTS PÉDAGOGIQUES ET ANIMATIONS

Faire une demande de réservation de support pédagogique (service sans connexion) Etape 3

#### Je clique sur « Accéder au service » dans la vignette DEMANDE MDPH

SERVICES

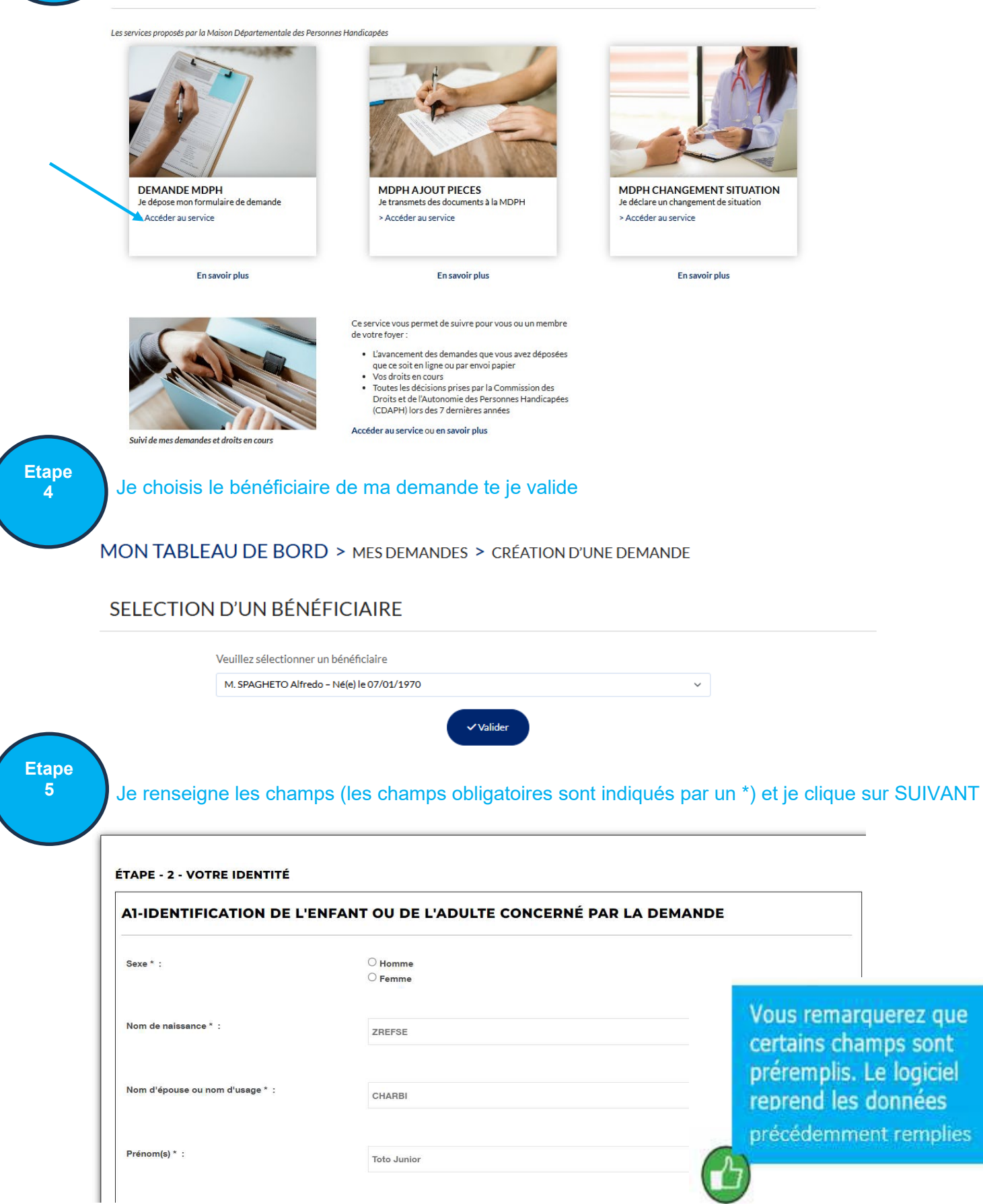

Si vous n'avez pas terminé votre demande ou si vous avez été déconnecté, retournez dans la brique **MDPH** puis cliquez sur la brique **Mes brouillons**. Choisir le formulaire à modifier puis cliquez sur l'icône en forme de crayon.

|   | Tableuu de bord<br>Servicas en ligne               | Bonjour.<br>Bienvenue sur le tableau de bord de gestion de                        | ENN JOSSE<br>es dernières demandes et messages de votre foye                       |
|---|----------------------------------------------------|-----------------------------------------------------------------------------------|------------------------------------------------------------------------------------|
|   | Detail du Toyer Porte-documents Mes doesiers MDPVI | Demandes transmises     Demande     Visi Literatures troadiurs: Not demandes code | s en brouillon<br>4<br>as été transmises à nos sandes car le formulaire mé pas été |
| 1 | MON COMPTE                                         | N*358 - FORMULAIRE MDPH                                                           | e de « teroution « cependant vour pouvez es inconter a tour                        |
| - | Edition mon compte                                 | Chide la 20/07/2016                                                               |                                                                                    |

Etape 6

Quand toutes les étapes de la demande sont terminées, un récapitulatif de votre saisie est affiché. Si vous n'avez rien à modifier, cliquez sur le bouton « Valider ma demande »

- Ancien militaire ou assimilé, titulaire dune pension militaire d'invalidité à condition que votre invalidité ait réduit de deux tiers votre capacité de travail ou de gain
- Veuve ou orphelin de victime militaire de guerre ou de titulaire de pension militaire d'invalidité (sous certaines conditions)
- Titulaire d'une allocation ou d'une rente d'invalidité relative à la protection sociale des sapeurs-pompiers
  volontaires en cas daccident survenu ou de maladie contractée en service
- voiontaires en cas daccident survenu ou de maladie contractée en servio
  Titulaire de la carte mobilité inclusion comportant la mention invalidité
- Titulaire de l'Allocation aux Adultes Handicapés (AAH).

Par ailleurs certaines orientations professionnelles valent RQTH. Ainsi, il vous est inutile d'effectuer une demande de RQTH si vous bénéficiez d'une orientation de la Commission des droits et de l'autonomie des personnes handicapées vers un Établissement ou service d'aide par le travail (ESAT), vers le marché du travail ou un centre de rééducation professionnelle (CRP).

Vous venez de formuler une demande de droits et prestations : Conformément à la loi du 11 février 2005, l'équipe de la MDPH peut proposer à la décision de la CDAPH, sur la base de l'examen de votre situation et de l'expression de vos besoins, l'ouverture de droits complémentaires.

#### ÉTAPE - VIE DE VOTRE AIDANT FAMILIAL

Aidant familial :

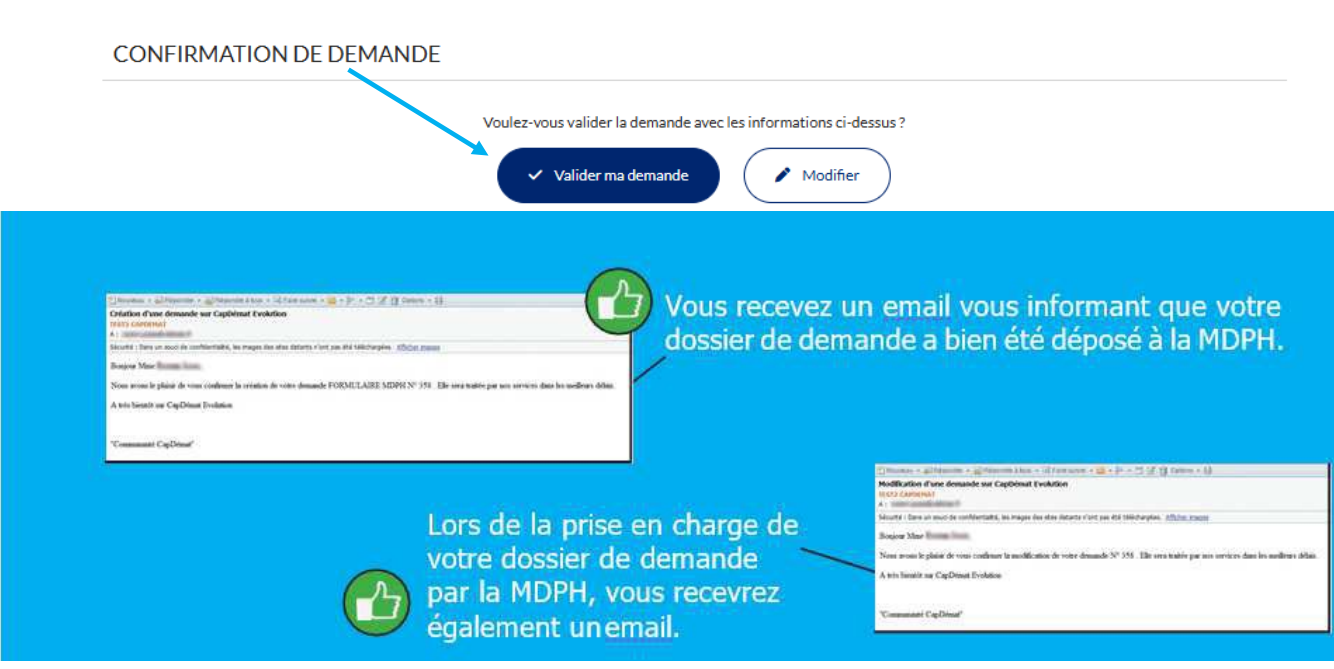

# **2. SUIVI DE VOS DEMANDES**

Etape

Je clique sur « Accéder au service » dans la vignette Suivi de mes demandes et droits en cours SERVICES

Les services proposés par la Maison Départementale des Personnes Handicapées

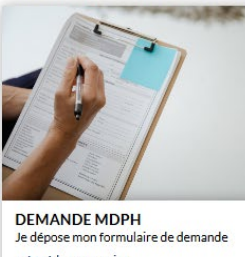

> Accéder au service

En savoir plus

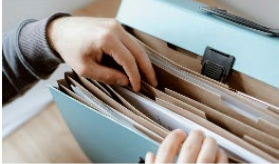

Suivi de mes demandes et droits en cours

MDPH AJOUT PIECES Je transmets des documents à la MDPH > Accéder au service

En savoir plus

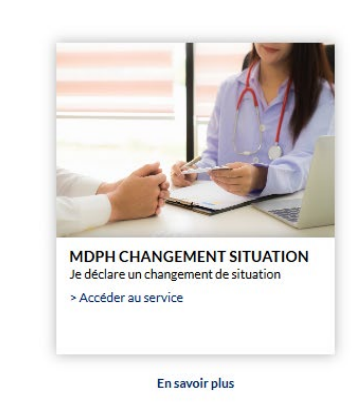

Ce service vous permet de suivre pour vous ou un membre de votre fover :

- L'avancement des demandes que vous avez déposées
- Lavancement des demandes que vous avez deposées que ce soit en ligne ou par envoi papier Vos droits en cours Toutes les décisions prises par la Commission des Droits et de l'Autonomie des Personnes Handicapées (CDAPH) lors des 7 deroiteres années

Accéder au service ou en savoir plus

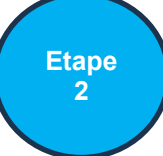

Je clique sur le bouton « Sélectionner »

LISTE DES DOMAINES DISPONIBLES

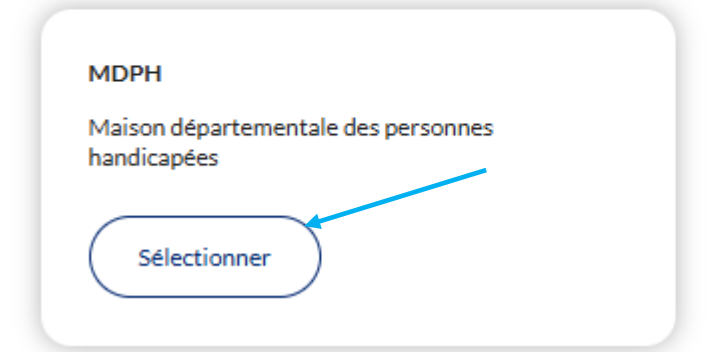

Etape 3

Je clique sur le bouton « Ajouter un dossier ». Dans la fenêtre qui s'ouvre, je renseigne les informations qui me sont demandées : Date de naissance, Prénom, Nom et numéro ( il s'agit du numéro M00 qui vous est communiqué dans les courriers que la MDPH vous adresse). Appuyer sur le bouton « Ajouter »

| VOS DOSSIERS |
|--------------|
|--------------|

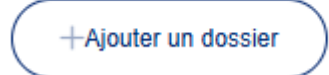

#### SUIVI DES DEMANDES ET DES DROITS

| Numéro classothèque *                                     | Date de naissance(JJ/MM/AAAA) *  | Prénom * |  |
|-----------------------------------------------------------|----------------------------------|----------|--|
| Nom *                                                     | Libellé                          |          |  |
| <ul> <li>Je certifie sur l'honneur être autori</li> </ul> | sé à effectuer ce rapprochement. |          |  |
| Ajouter                                                   |                                  |          |  |

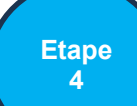

Je visualise l'état d'avancement de mes demandes

#### **VOS INFORMATIONS**

Les demandes que vous pouvez consulter sur l'onglet Archive sont uniquement celles déposées durant les 3 dernières années.

| Rech | ercher                 |                   |        |                   |                               |            |                   |                                                                                                    |
|------|------------------------|-------------------|--------|-------------------|-------------------------------|------------|-------------------|----------------------------------------------------------------------------------------------------|
|      |                        |                   |        | Demandes en cours | Droits en cours               | Archive    |                   |                                                                                                    |
|      | NUMÉRO<br>CLASSOTHÉQUE | DATE DE NAISSANCE | PRÉNOM | NOM               | DEMANDE                       | DATE DÉPOT | DATE RECEVABILITE | STATUT                                                                                                    |
|      | M0090133               | 08/02/1975        | Test   | ASU               | CMI Invalidité ou<br>priorité | 12/03/2020 | 12/03/2020        | Votre demande<br>est en cours<br>d'étude. Nous<br>vous informons<br>que le temps<br>moyen de<br>traitement d'une<br>demande est<br>actuellement de<br>4 à 6 mois. |

### **3. AJOUT DE PIECES**

IMPORTANT : Ce service permet de déposer des pièces complémentaires uniquement si la MDPH vous en a fait la demande : – administratives : si votre dossier demandes est incomplet – Medico/social : dans le cadre de l'évaluation de votre dossier – Comptable

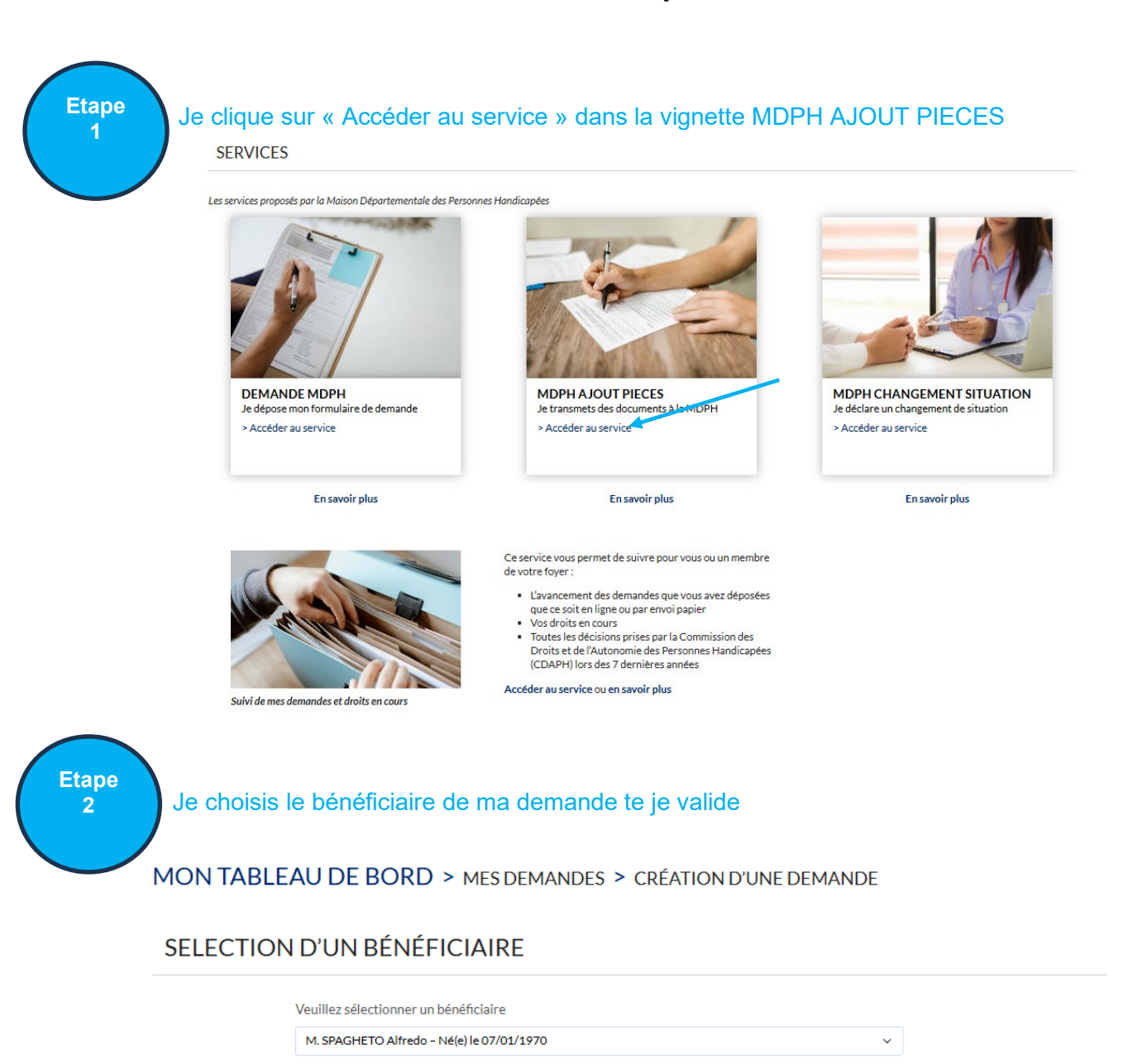

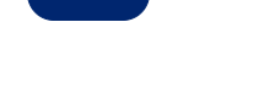

∕ Valide

### Je renseigne les champs (les champs obligatoires sont indiqués par un \*) et je clique sur SUIVANT

#### ÉTAPE - AJOUT DE PIÈCES COMPLÉMENTAIRES

| Ce service permet de déposer des pièces complémentairs<br>Medico/                                                                                                    | es uniquement si la MDPH vous en a fait la demande : – adr<br>social : dans le cadre de l'évaluation de votre dossier – Con | ninistratives : si votre dossier demandes est incomplet –<br>nptable                                                                         |
|----------------------------------------------------------------------------------------------------|----------------------------------------------------------------------------------------------------|----------------------------------------------------------------------------------------------------|
| Numéro de dossier * :                                                                                                    |                                                                                                    |                                                                                                    |
| Civilité :                                                                                                    | ○ Homme<br>○ Femme                                                                                                    | Vous remarquerez que                                                                                                    |
| Nom de naissance * :                                                                                                    | ESTIN                                                                                                    | certains champs sont<br>préremplis. Le logiciel                                                                                              |
| Prénom(s) * :                                                                                                    | Test Complet Enf                                                                                                    | reprend les données                                                                                                    |
| Date de naissance * :                                                                                                    |                                                                                                    | précédemment remplies                                                                                                    |
| Description :                                                                                                    |                                                                                                    |                                                                                                    |
| Si vous n'avez pas term<br>demande ou si vous av<br>déconnecté, retournez<br>brique <b>MDPH</b> puis cliq<br>brique <b>Mes brouillon</b><br>le formulaire à modifier<br>cliquez sur l'îcône en fo<br>crayon. | iné votre<br>vez été<br>dans la<br>uez sur la<br><u>s</u> . Choisir<br>puis<br>prime de                                     | POYER DE LA FAMILLE ROZENN JOSSE<br>Denjon;<br>Brenenue sur le tableau de bord de gestion des dernières demandes et messages de votre foyer. |

#### Etape 4

# Un récapitulatif de votre saisie est affiché. Si vous n'avez rien à modifier cliquer le sur bouton « Valider ma demande »

| <u>Pièces administratives</u>                                            |                                                                                        |
|--------------------------------------------------------------------------|----------------------------------------------------------------------------------------|
| Piece d'identité :                                                       | N/A (Justificatif identité)                                                            |
| Justificatif de domicile :                                               | N/A (Justificatif de domicile)                                                         |
| Justificatif de filiation :                                              | N/A (Livret de famille)                                                                |
| Justificatif d'émancipation :                                            | N/A (Jugement civil (tutelle, curatelle ou sauvegarde de justice, autorité parentale)) |
| Attestation de jugement :                                                | N/A (Jugement civil (tutelle, curatelle ou sauvegarde de justice, autorité parentale)) |
| Un certificat médical de moins de 1 an prévu pour les<br>demandes MDPH : | N/A (Certificat médical MDPH)                                                          |
| PJ_Autorisation_Sejour_France :                                          | N/A (Justificatif identité)                                                            |
|                                                                          |                                                                                        |

#### CONFIRMATION DE DEMANDE

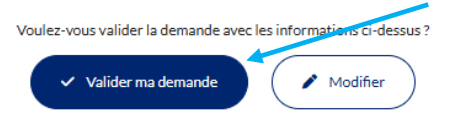

### **4. CHANGEMENT SITUATION**

# IMPORTANT : Ce service permet de déclarer un changement d'adresse ou de tuteur

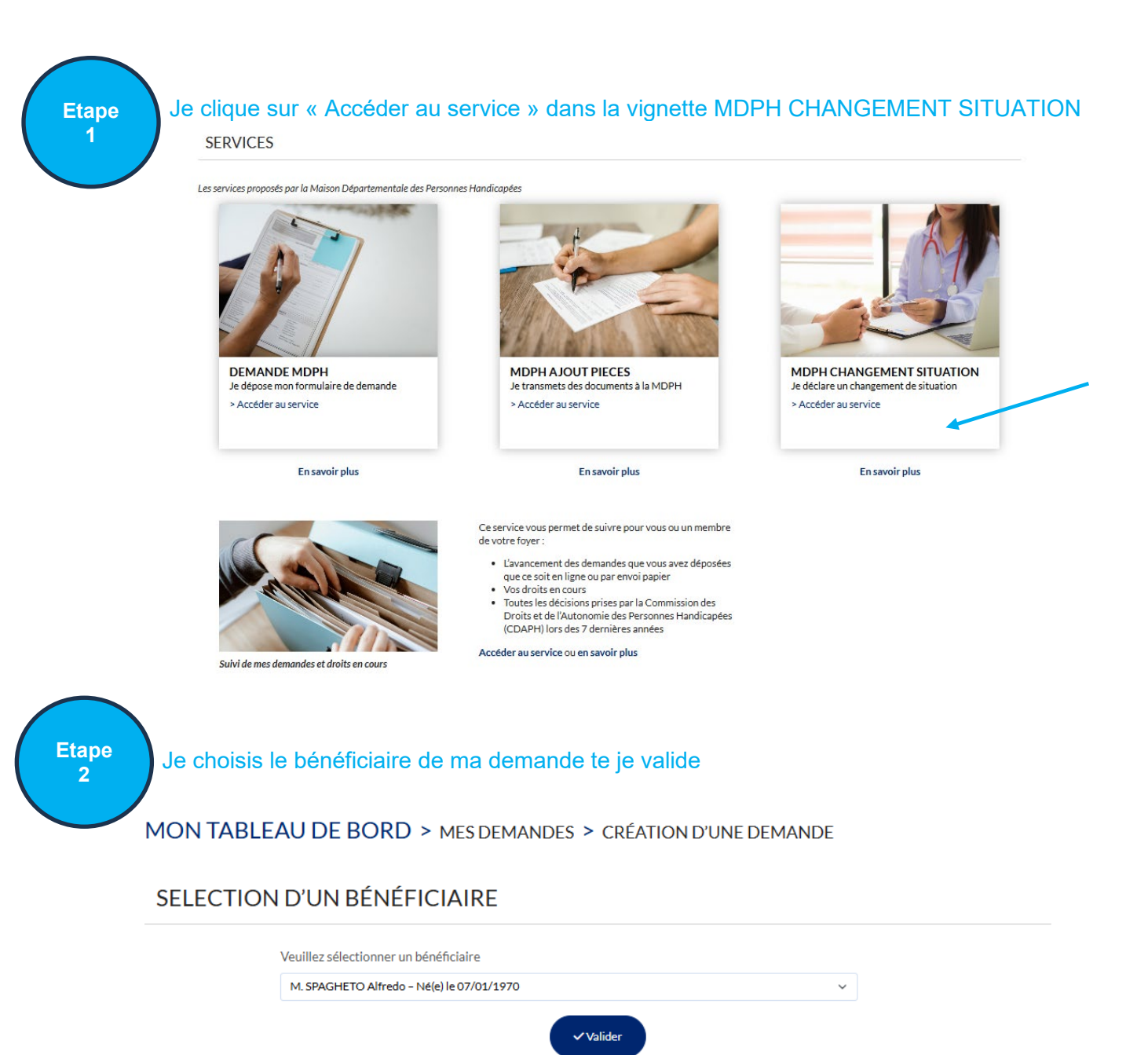

### Je renseigne les champs (les champs obligatoires sont indiqués par un \*) et je clique sur SUIVANT

#### ÉTAPE - DECLARATION DE CHANGEMENT DE SITUATION

| Ce formulaire permet de signaler les changements de situ                                                                                                    | ations (changement d'adresse, de tuteur, demande d'ajout d'une demande sur un formulaire en cours)                                                                                                    |
|----------------------------------------------------------------------------------------------------|----------------------------------------------------------------------------------------------------|
| Numéro du dossier * :                                                                                                    |                                                                                                    |
| Civilité :                                                                                                    | ○ Homme<br>○ Femme                                                                                                    |
| Nom de naissance * :                                                                                                    | TEST                                                                                                    |
| Prénom(s) * :                                                                                                    | Test Complet Enf                                                                                                    |
| Date de naissance * :                                                                                                    |                                                                                                    |
| Si vous n'avez pas terminé vot<br>demande ou si vous avez été<br>déconnecté, retournez dans l<br>brique <b>MDPH</b> puis cliquez su<br>brique <b>Mes brouillons</b> . Choi<br>le formulaire à modifier puis<br>cliquez sur l'îcône en forme d<br>crayon. | Provide a larger   Contrade to flow   Contrade to flow |

# Etape

# Un récapitulatif de votre saisie est affiché. Si vous n'avez rien à modifier cliquer le sur bouton « Valider ma demande »

| N                                                                                                    | /oulez-vous valider la demande avec leurinformations ci-dessus ?                       |
|----------------------------------------------------------------------------------------------------|----------------------------------------------------------------------------------------|
| CONFIRMATION DE DEMANDE                                                                                                    |                                                                                        |
| Jugement (autorité parentale, emancipation, filiation):                                                                                                    | N/A (Jugement civil (tutelle, curatelle ou sauvegarde de justice, autorité parentale)) |
| Un justificatif de domicile (pour les enfants, joindre le<br>uistificatif du représentant légal; pour les personnes<br>hebergées par un tiers ; justificatif de domicile et<br>attestation sur l'honneur de l'hébergeant) :                   | N/A (Justificatif de domicile)                                                         |
| Un justificatif d'identité de la personne handicapée et, le<br>cas échéant, de son représentant légal (pièce d'identité<br>en vigueur ou titre de séjour en cours de validité ou tout<br>autre document d'autorisation de séjour en France) : | N/A (Justificatif identité)                                                            |